# 发布命令

## 放行单

**放行单(ROF)**"是一份标准化文件,任何申请从物流组群管理的存储地点放行货物(包括申请将货物运 至最终目的地)的组织都必须填写。

用户可通过电子邮件或 RITA 在线平台提交放行申请。在线 ROF 可以通过链接与任何一方共享,也可以 在每个国家的网站上找到。

#### 在线释放令

收到在线放行单后,"库存管理"屏幕下的"放行单"标签将显示通知。

| 🗠 Dashboard 🛛 🔳           | Consignments                                 | <ul> <li>Receives</li> </ul>      | 🕩 Dispatches          | 📄 Stock Mana                 | agement                              | Reporting            |                                   |            |
|---------------------------|----------------------------------------------|-----------------------------------|-----------------------|------------------------------|--------------------------------------|----------------------|-----------------------------------|------------|
| 🗎 Planning 🛃              | Release Orders                               | O Lost from S                     | Stock 🍰 Releas        | e History 🛛 🗐 Inv            | entory Count                         |                      | ▼ Show filter                     | s 🕑 Export |
|                           |                                              |                                   | 1 results             | found 🏟 Customize Co         | lumns                                |                      |                                   |            |
| Requested Release<br>Date | Release Order<br>Location                    | Requested<br>Delivery<br>Location | Consignment<br>Number | Release Order<br>Form Number | Receiving<br>Organization<br>Contact | Total weight<br>(kg) | Total volume<br>(m <sup>3</sup> ) |            |
| 16/Jan/2025               | Brindisi - UNHRD<br>Warehouse 1<br>(Storage) |                                   | BDS-1801              | BDS-1801-WFP-<br>250116-68   | Tom Cruise                           | 1.00                 | 0.01                              | Options    |

点击 "放行单 "标签后,操作员将有以下四个选项:

|                               | \$      |
|-------------------------------|---------|
|                               | Options |
| Reject Release Order          |         |
| Accept & Release              |         |
| Accept & Transfer             |         |
| Print Release Order Form (en) |         |

#### 拒绝放行单

点击该选项并从下拉菜单中选择 "**拒绝放行单**":

|                               | Ontions |
|-------------------------------|---------|
| Reject Release Order          | Options |
| Accept & Release              |         |
| Accept & Transfer             |         |
| Print Release Order Form (en) |         |

此时会出现一个对话框。在评论部分,操作员必须提供拒绝放行申请的有效理由,然后单击 "**拒绝放行 单**"。

注意:释放指令被拒绝后,提交在线释放指令的人员将收到通知,并包含拒绝说明。

| Reject Release Order for Consignment |                      |  |  |  |  |
|--------------------------------------|----------------------|--|--|--|--|
| Comments                             |                      |  |  |  |  |
| Please enter reason for cancellation |                      |  |  |  |  |
| Close Dialog                         | Reject Release Order |  |  |  |  |

## 接受并放行

RITA 操作员应选择 "接受并放行"选项,以批准任何指定仓库的货物放行请求。

|                               | Options |
|-------------------------------|---------|
| Reject Release Order          |         |
| Accept & Release              |         |
| Accept & Transfer             |         |
| Print Release Order Form (en) |         |

操作员应在出现的对话框中输入以下详细信息:

- 放行货物的运输公司或组织。
- 实际放行日期。
- 单据编号。
- 货物的具体收货人。
- 证明接收货物的文件。
- 操作员可能希望包括的任何其他细节。
- 打印货物放行单

#### 有关填写放行详细信息的指导,请参阅库存管理-<u>"计划</u>"一章中的 "**向客户放行**"段落<u>。</u>

| Release Details for Con                   | signment: BDS-13            | 92, from l          | Brindisi - UN                       | HRD Warehous                  | e 1 (Storage) ×    |  |  |
|-------------------------------------------|-----------------------------|---------------------|-------------------------------------|-------------------------------|--------------------|--|--|
| Transport Company or Organization Release | ed to                       |                     | Actual Date of Release              |                               |                    |  |  |
| Transport Company                         |                             |                     | 21/Jan/2025                         |                               |                    |  |  |
| Document Number                           |                             |                     | Actual Person Items R               | elease to                     |                    |  |  |
| Document Number (e.g. waybill)            |                             |                     | Driver Contact 😵                    |                               |                    |  |  |
| Receiving Organization Contact            |                             |                     | How was reception ve                | rified?                       |                    |  |  |
| ACTED - RACHAEL PARKES                    | ACTED - RACHAEL PARKES      |                     |                                     |                               |                    |  |  |
| Consignment Line                          | Quantity In Stock           | Release<br>Conditio | d In Good<br>ons × reset quantities | Released In Bad<br>Conditions | Remaining Quantity |  |  |
| BDS-1392- 1: CCCM - Laptop 🥊              | 14 Bulk (kg)<br>in Bag/Sack | 14                  | ≓ Bulk (kg)                         |                               | 0Bulk (kg)         |  |  |
| Print Goods Release Note                  |                             |                     |                                     |                               |                    |  |  |
| Close Dialog                              |                             |                     | Release Goods                       |                               |                    |  |  |

当放行请求涉及运输到目的地时, RITA 操作员必须选择 "接受和转移 "选项。

|                               | *       |
|-------------------------------|---------|
|                               | Options |
| Reject Release Order          |         |
| Accept & Release              |         |
| Accept & Transfer             |         |
| Print Release Order Form (en) |         |

此时会出现一个显示所有计划行程的框,操作员需要将放行物品分配到指定的运输行程。注意:操作员 必须首先在 "调度 "屏幕中计划行程(有关添加新行程的说明,请参阅 "调度 "下的<u>"计划和管理行程</u>")。

## 打印放行单

- 通过打印放行单选项, RITA 操作员可以打印客户在线提交的放行申请表。
- 单击 "选项",从下拉菜单中选择 "打印放行单"。

|                               | Options |
|-------------------------------|---------|
| Reject Release Order          |         |
| Accept & Release              |         |
| Accept & Transfer             |         |
| Print Release Order Form (en) |         |

放行单中的详细信息包括以下内容:

- 从 RITA 自动生成的放行单编号。
- 要求的物品放行日期。
- 要求放行的地点
- 收货人组织名称。
- 产品描述,如托运编号和细列项目编号、产品类别、项目名称、包装单位、重量、体积、请求放行的数量、总体积和重量。
- 准备人姓名。

| LOGISTICS<br>CLUSTER          | Release Order Form<br>TRAINING (RITA2)                                             | https://rita<br>rita.g | Llogcluster.org<br>lobal@wfp.org |
|-------------------------------|------------------------------------------------------------------------------------|------------------------|----------------------------------|
|                               | Release Order Number BDS-1801-WFP-250116-68                                        |                        |                                  |
|                               | Requested Release Date Jan 16, 2025                                                |                        |                                  |
|                               | Requested Release Location Brindisi - UNHRD Warenouse I (Storage)                  |                        |                                  |
|                               | Requested Delivery Location                                                        |                        |                                  |
|                               | Receiver United Nations World Food Programme - To                                  | om Cruise              |                                  |
|                               |                                                                                    |                        |                                  |
|                               | Requested Release Items                                                            |                        |                                  |
|                               | Sender Organization: United Nations World Food Programme                           |                        |                                  |
| E                             | Description Days in Stock Inventory Units Handling Units                           | Total weight           | Total volume                     |
| BDS-1801-1: Nutrition - Test  | 16 10 Each 1 Box/Carton<br>1.0 kg / Box/Carton<br>0.01 m <sup>3</sup> / Box/Carton | 1.0 kg                 | 0.01 m <sup>3</sup>              |
|                               |                                                                                    |                        |                                  |
|                               |                                                                                    |                        |                                  |
|                               |                                                                                    |                        |                                  |
|                               |                                                                                    |                        |                                  |
|                               |                                                                                    |                        |                                  |
|                               |                                                                                    |                        |                                  |
|                               |                                                                                    |                        |                                  |
|                               |                                                                                    |                        |                                  |
| 、<br>「<br>「<br>用<br>F<br>RIT. | <b>〕通知系统:</b> 当用户通过手动或在线 ROF 申请货物放行时<br>A 操作员发送提醒电子邮件,提醒关键人员并记录工作流                 | │, 将向।<br>注程。          | 申请者和                             |

## 手动放行表

用户也可提交包含 Excel 附件的电子邮件,请求放行货物。在这种情况下,操作员可通过库存管理--"计 划 "页面协助放行。有关如何处理放行的详细说明,请参阅库存管理一章中<u>"计划</u>"下的 "**向客户放行**"一 节。